2019年度日本臨床衛生検査技師会中四国支部医学検査学会(第52回)

## 事前参加登録方法について

| 日本臨床衛生検査技師会                                                                                                    |
|----------------------------------------------------------------------------------------------------|
| 会員専用サイト                                                                                                    |
|                                                                                                    |
|                                                                                                    |
|                                                                                                    |
|                                                                                                    |
| → バスワードを忘れた方   → 新入会手続きはこちらから                                                                                    |
| and the second second second second second second second second second second second second second second second |
|                                                                                                    |
| Copyright©日本臨床衛生検查技師会 All Rights Reserved.                                                                       |

①日本臨床衛生検査技師会の会員専用サイトに、会員番号とパスワードでログインします。

②ログイン後、画面の右バナーの「行事日程・参加申請・受講書類・参加費領収書など」をクリックすると、 以下のメニューが表示されます。目的に応じて、各メニューを選択ください。

| 営Member :  ゆログアウト                                                                                                    | ●●● ①新規申込を行う場合は「事前参加申込」                                                                                                    |
|----------------------------------------------------------------------------------------------------|----------------------------------------------------------------------------------------------------|
| <u> 発査技師会</u> 会員専用サイト<br>ts Member's Site                                                                                                    | 講習会等の参加申込に関する全般、<br>参加費の請求書/領収書、共催優先申込                                                                                                    |
|                                                                                                    | 行事検索         事前参加申込         共催セミナー優先申込み         受講票・事前申込済一覧         自己申告による参加登録         参加費 請求書/領収書                                         |
| <ul> <li>              ●請案の印刷へ             金属環境々トはロタフット             低圧管理性任意メニュー             化圧管理性任意メニュー             ペーニ             ペーニ</li></ul> | ● ②申込内容を変更する場合は「事前参加申込済一覧」<br>講習会等の参加申込に関する全般、<br>参加費の請求書/領収書、共催優先申込<br>行事検索<br>事前参加申込<br>共催セミナー優先申込み ● 受講票・事前申込済一覧 自己申告による参加登録 ●加費 請求書/領収書 |
| 「       2000/2017         「       2000/2017         「       3.0.4.2.4.0.0.2.500.5.0.2.0.0.0.0.0.0.0.0.0.0.0.0                                     | ◆ ③領収書を印刷する場合等は「参加費請求書/領収書」<br>講習会等の参加申込に関する全般、<br>参加費の請求書/領収書、共催優先申込<br>行事検索<br>事前参加申込<br>共催セミナー優先申込み<br>受講票・事前申込済一覧<br>自己申告による参加登録        |

## ①新規申込を行う場合

1) リストから事前参加申込する学会を「選択」をクリックし、「事前参加申請」をクリックします。

|                         | 会員情報                                   | 学会発表                                 | 參加申請                | 各種検索                               |                            |                    |      |              |
|-------------------------|----------------------------------------|--------------------------------------|---------------------|------------------------------------|----------------------------|--------------------|------|--------------|
| 事検索                     | ≫ 参加申請:                                | 》事前参加申込                              | д                   |                                    |                            |                    |      |              |
| 前参加申込み                  | ₽ 検索条                                  | 件                                    |                     |                                    |                            |                    |      |              |
| EUミナー酸元中込み<br>標・事前申込済一覧 | 行事種別                                   | 指定しない                                |                     | •                                  | 分野                         | 指定しない              |      | •            |
| 自己申告                    | 開催場所                                   | 島根県                                  |                     | <ul> <li>クリア &gt;&gt; エ</li> </ul> | JアMAP 開催月                  | 指定しない              |      | •            |
| ·百/ 陕铁百                 | 合計1件                                   |                                      |                     |                                    |                            |                    |      |              |
|                         | 選択                                     | 行事コード                                |                     | 行事名                                | 開始                         | ž8                 | 開催場所 | 事前参加受付       |
|                         | 選択                                     | 190001438                            | 2019年度日本的<br>国支部医学校 | 臨床衛生検査技師会中(<br>査学会(第52回)           | 9 2019/11/02<br>2019/11/03 | 08:30から<br>16:00まで | 島根県  | Web残 99998 ^ |
|                         |                                        |                                      |                     |                                    |                            |                    |      |              |
|                         | <mark>≫ 事前参</mark><br>- 令和元年<br>190001 | <b>咖申請</b><br>■度開催行事 —<br><b>438</b> |                     |                                    |                            |                    |      | 1/1ページ       |

2) 必要事項を記入後「入力内容を保存して閉じる」をクリックします。 申込後、受領メールが届きますので、メールアドレスは確実に受信できるメールアドレスをご入力ください。

| 000143:第66回日本医学     | <b>洋接查学会(2017/06/17)</b>                                                                        |                  |               |                                                                   |                             |
|---------------------|-------------------------------------------------------------------------------------------------|------------------|---------------|-------------------------------------------------------------------|-----------------------------|
| (1118)号 <b>自動設定</b> |                                                                                                 |                  |               |                                                                   |                             |
| 受講者情報               |                                                                                                 | ^                | - 郵送物送付先      |                                                                   |                             |
| 参加区分                | ●会員 ○非会員                                                                                        |                  | 郵便醫号 🛃        | (%)1430016                                                        | ◆ 住所論出」 施設住所からコピー 自宅住所からコピー |
| A = = = =           | 999999 日臨技:会員                                                                                   |                  |               | 東京都 🔽 (例)東京都                                                      |                             |
| 1987                | 金具情報から両取得                                                                                       |                  | 住所 🎫          | 大田区                                                               | (例)大田区                      |
| 68 🚦                | 四日 四日 一日 四日 一日 四日 日 四日 日 四日 日 四日 日 四日 日                                                         |                  | 11/1 <b>1</b> | 大森北123-456-7                                                      | (例)大泰北4-10-7                |
| (名力ナ(全角)            | と チリンギ タロウ                                                                                      |                  |               |                                                                   | (例)日本臨床衛生検査技師会館             |
| 81 🛛                |                                                                                                 |                  | 施設名           | 00000X大学病院                                                        | (例)日本臨床大学                   |
| 年月日                 | 1974/03/11 昭和49/03/11                                                                           |                  | 818           | 中央検査室                                                             | (例)細菌検査室                    |
| h際牛·雄語文             | 10710104年(1974年)3月11日(0場合、5490311または197403112人力しEnter-<br>1000000000000000000000000000000000000 | EMPLICIPALIS     | - 事前参加費決測     | β.                                                                |                             |
| 斯先:部署               | 中央検査室                                                                                           | =                | 払込項目 🔯        | 2                                                                 |                             |
| 中連絡のつく電話番号          | 99-9999-9999                                                                                    | (例) 03-3768-4722 | ☑第66回日本       | 医学铁查学会 事前参加费 9,000 (必須)                                           | ~                           |
| ールアドレス              | xxx@yyyy.ac.jp                                                                                  | 携帯のメールアドレス不可     | ☑第66回日本       | 医学接查学会 事前情報交換会会費 5,000                                            | ~                           |
| ールアドレスの確認           | kox@yyyy.ac.jp                                                                                  |                  | 扎认方法 🗾        | 3                                                                 |                             |
| 員情報への登録             | ▶上記メールアドレスを会員情報に上書き登録する(現在の登録                                                                   |                  |               |                                                                   |                             |
| 诗                   |                                                                                                 |                  |               | 2017/02/01~2017/04/13 支刊中 )<br>トード連連(2017/04/14~2017/05/25 単位予定)) | ^                           |
| 加盟印刷用               |                                                                                                 |                  | 0,0,0,0,0     |                                                                   | ×                           |
| 佩1行目(15文字以内)        | XXXX大学病院                                                                                        |                  |               |                                                                   |                             |
| 6属2行目(15文字以内)       | 中央検査室 ×                                                                                         |                  |               |                                                                   |                             |
|                     |                                                                                                 |                  |               |                                                                   |                             |

3) 以下のメッセージが表示されれば申請完了です。受領メールもご確認ください。

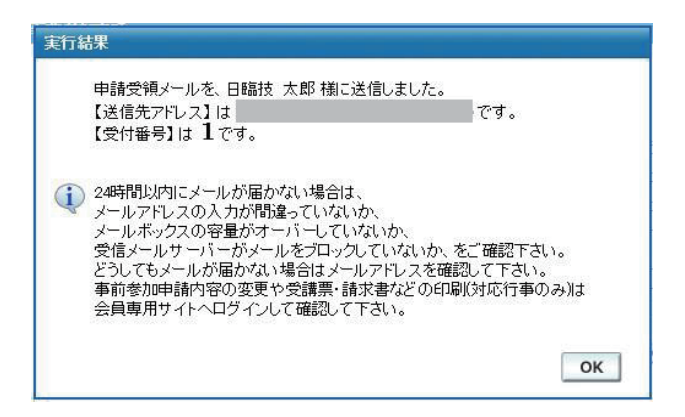

## ②申込内容を変更する場合

1)「受講票・事前申込済一覧」の画面に進み、行事一覧から申込内容を変更する学会の「編集」をクリックします。 新規申込する場合と同じ入力画面が出ますので内容を変更してください。

|     |                    |          |       |          |             | \$示·争刖甲还济 <sup>™</sup> 見                                                                                                    | 》 <u>零加申請</u> ※ 支<br>合計 6 件 | 口争快采<br>事前参加申込み       |
|-----|--------------------|----------|-------|----------|-------------|----------------------------------------------------------------------------------------------------|-----------------------------|-----------------------|
| Į.  | 受講票                | 変更<br>取消 | 開催場所  | 主催       | 開催日         | 行事名                                                                                                    | 行事コード                       | 受講票·爭前甲达済一覧<br>参加自己甲音 |
| E.  | <mark>大</mark> 受講票 | 編集       | 0.08  | 108.19   | 011/17/17   | TENED INCOMENDATION                                                                                                    | 1700308                     | 請求書/領収書               |
| R.  | 1 受講票              | 締切済      | 1988  | CARE .   | performent. | ALBORRER AND ALBORRER AND ALBORRE | Others                      |                       |
| 112 | 🔁 受講票              | 編集       | 100   | 1105     | 50.948544   | 2.8.8.2 (2021) - 30940                                                                                                    | -0001620                    |                       |
|     | 🗾 受講票              | 締切済      | 0436  | 00203    | 2010/02/14  | TIGHTER STREET                                                                                                    | 1000101                     |                       |
| R.  | 🇾 受講票              | 開催済      | 2.948 | 0.021    | 2010/02/01  | CARGE CREATER CONTRACTOR                                                                                                    | 1810758                     |                       |
| Ę   | ➡ 受請票              | 締切済      | 10.00 | 10004    | 204/16/08   | 1942-1-1-1-1-11(20)(10)                                                                                                    | 14002128                    |                       |
|     |                    |          |       | <u> </u> |             |                                                                                                    |                             |                       |
|     |                    |          |       |          |             |                                                                                                    |                             |                       |

## ③領収書を印刷する場合

1)「請求書/領収書」の画面に進み、行事一覧から該当する学会の「選択」をクリックします。

|   | JAMT Member's Site<br>会員メニュー             | 会員情報 学会発表                       | <b>參加申請</b> 各種検索              |             |           |       |   |
|---|------------------------------------------|---------------------------------|-------------------------------|-------------|-----------|-------|---|
|   | 行事検索<br>事前参加申込み<br>受講票:事前申込済一覧<br>参加自己由生 | » <u>參加申請</u> » 請求書/領収書<br>開催年度 |                               |             |           |       |   |
| Г | 請求書/領収書                                  | 選択 行事コード                        | 行事名                           | 開催日         | 主催        | 開催場所  |   |
| - |                                          | 選択                              | Mellio4279870                 | Sec. No. 1  | 1982      | 100.0 |   |
|   |                                          | 選択                              | PERSONAL PROPERTY INCOMESSION | perfection. | 10122-005 | 6/38  |   |
|   |                                          |                                 |                               |             |           |       | * |

2)参加費決済が完了した時点で「領収書」ボタンがクリック可能になり、領収書を印刷することができます。 学会会場では、領収書の発行はできませんので、ご自身で印刷し、大切に保管してください。

| 566回日本医学検査学会<br>発行日 ● 日付は平成26年(2014年)4月10日の場合、h260 | 410または20140410と入力しEnterを押して下さい。                                             | 20       | <u>價 収 書</u><br>日職技 太郎 棵<br>¥9,000-                                              | NO:                                        |
|----------------------------------------------------|-----------------------------------------------------------------------------|----------|----------------------------------------------------------------------------------|--------------------------------------------|
| 宛名 日臨技 太郎<br>項目                                    | 様         ✓           金額         入金         請求書           〇四請求         ○四請求 |          |                                                                                  |                                            |
|                                                    |                                                                             | ★ 画面を閉じる | 40<br>単化目された学校生であった。<br>中学年代に含わたされ。<br>「神聖」<br>「神聖」・「上記ののの工人「単常式付き令」」(会員参今ののの9)) | 400<br>970.000<br>97 970.000<br>97 970.000 |